## Estimer la magnitude d'une comète simplement avec ASTROLAB STELLAR

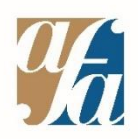

Exemple avec la comète 103P/Hartley photographiée le 6 août 2023 (crédit photo Arnaud Leroy)

> Tutoriel vidéo : <u>https://youtu.be/Al2Hm\_asUtg</u> Tutoriel écrit ci-dessous (Suivre la flèche jaune ♀)

**O-** Si votre photo n'est pas au format .FITS, convertissez-la dans ce format. Par exemple grâce aux sites <u>www.vertopal.com</u> ou <u>www.imageconvert.org</u>.

**1-** Connectez-vous à l'application **ASTROLAB STELLAR** au lien ci-dessous (attention à ne pas confondre avec ASTROLAB NOVA).

## www.schoolsobservatory.org/astrolab/?lvl=1

Importez votre image en cliquant sur **File -> Open an image**. Sur votre image, la comète ne doit pas être saturée, c'est-à-dire ne pas apparaître trop brillante au point d'avoir « brûlé » le capteur.

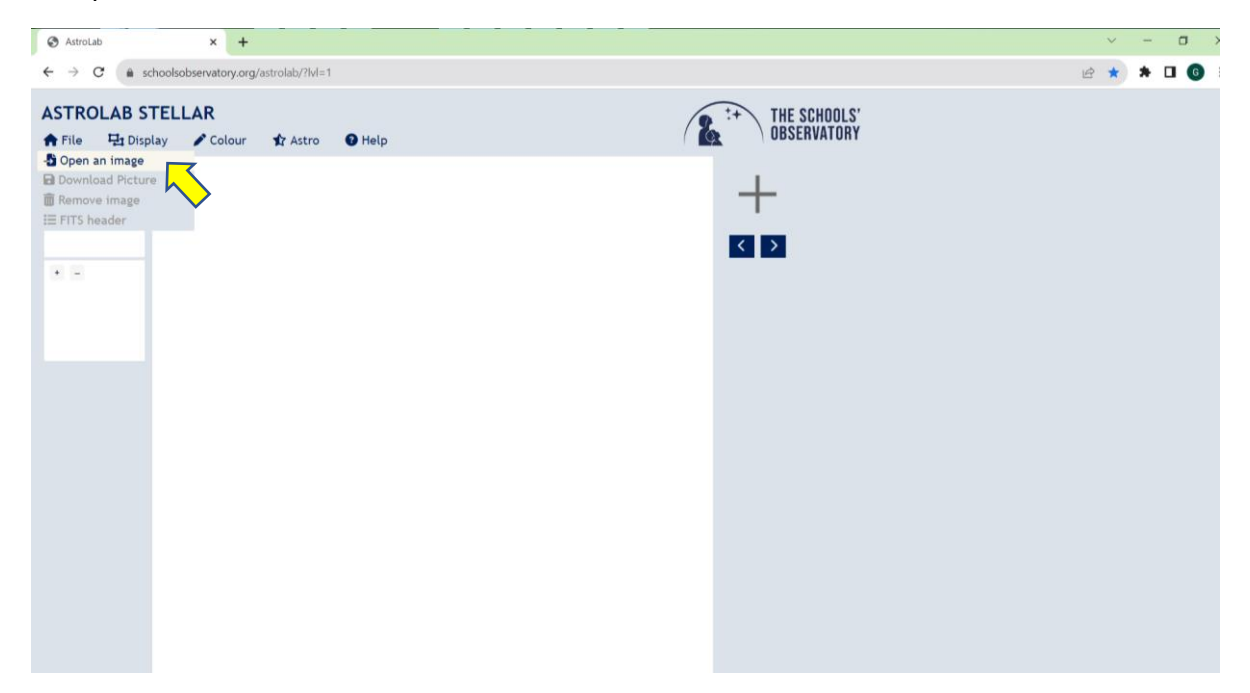

2- Sur votre image, la comète ne sera pas nécessairement flagrante. Vous pouvez zoomer/dézoomer dans l'image avec la molette de votre souris. Pour afficher la comète, vous pouvez aussi :

- a. Aller dans **Display -> Scaling** pour jouer sur les valeurs minimale et maximale de gris et sélectionner « Most detail ».
- b. Et aller dans **Colour -> False Colours** pour choisir un affichage en fausses couleurs.

Cela ne change pas l'information contenue dans l'image, uniquement son affichage.

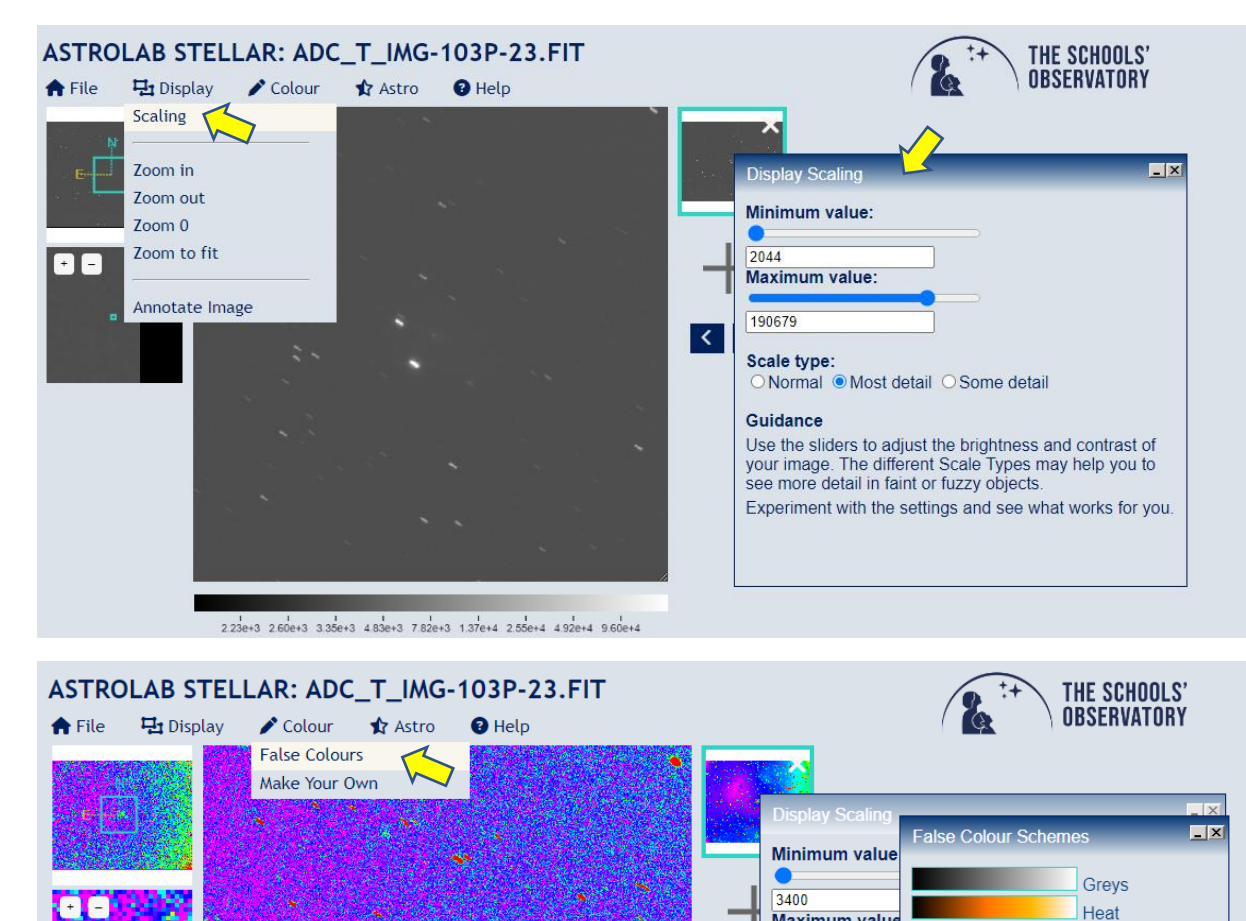

Sur ces deux images, seul l'affichage change. La comète est au centre.

1 1 1 1 1 1 1 1 1 3420 3440 3460 3480 3500 3520 3540 3560 3580

Maximum valu

Scale type: ● Normal ○ Mo

Guidance

Use the sliders t

your image. The see more detail i

Experiment with

3600

Cool

Forest Rainbov

Pastels Sunrise

Bands

Stripes

Reverse the Colours

Guidance

Your Colours 1

Your Colours 2 Your Colours 3

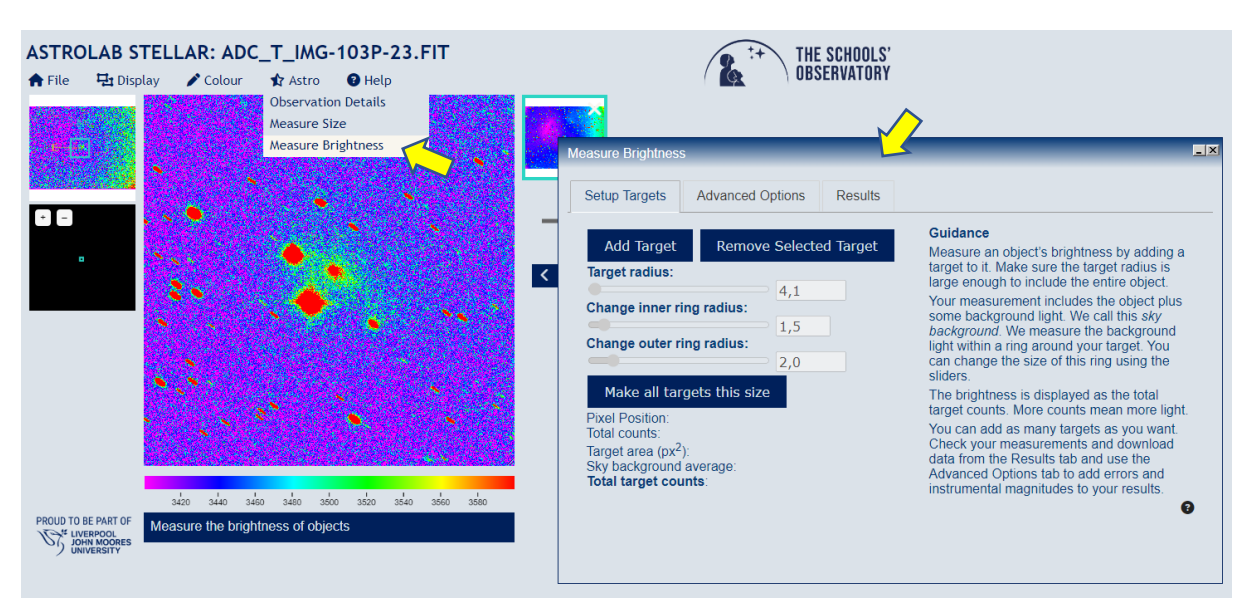

**3-** Allez dans **Astro -> Measure Brightness**. Une fenêtre s'ouvre sur la droite.

**4-** Cliquez sur **Add Target** (Ajouter une cible). Une mire constituée de 3 cercles apparaît. L'application va faire une opération de photométrie d'ouverture. Cela consiste à soustraire l'intensité lumineuse du fond du ciel mesurée dans l'anneau compris entre le 2<sup>ème</sup> cercle (inner ring) et le 3<sup>ème</sup> cercle (outer ring) à l'intensité lumineuse de la cible (Target) contenue dans le premier cercle.

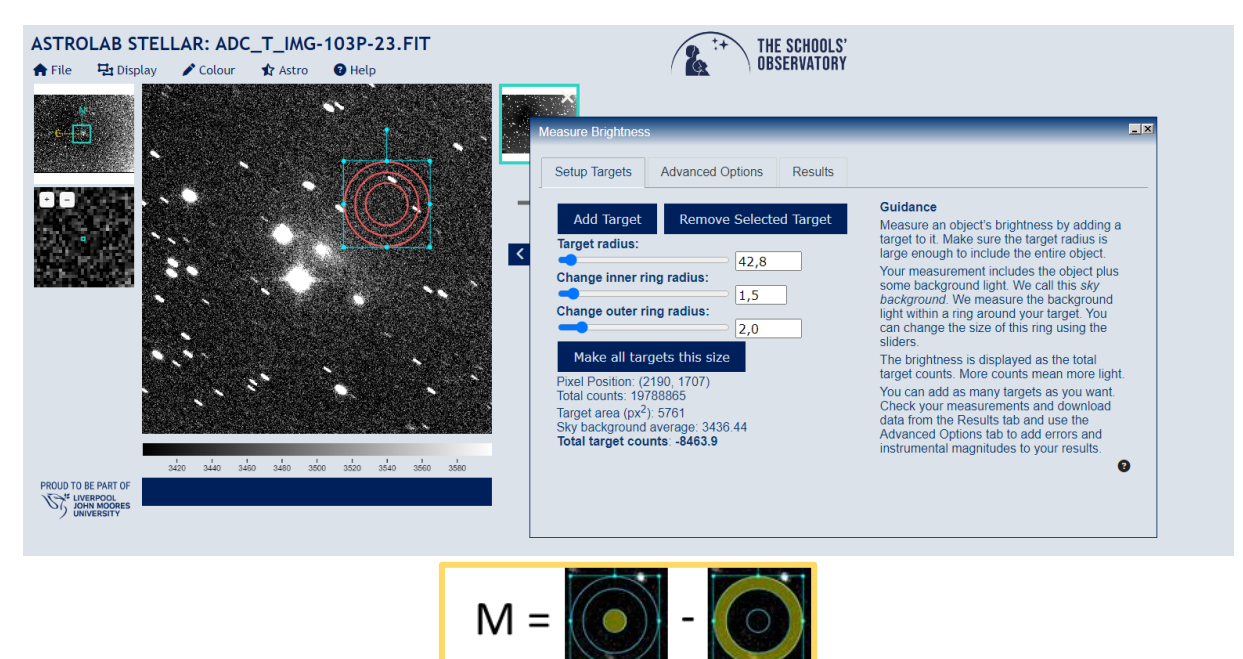

**5-** Positionnez la mire sur votre cible. Veillez à ce que le rond central encercle toute la coma (alias la chevelure), c'est-à-dire l'enveloppe circulaire qui entoure le noyau d'une comète (mais qui n'inclut pas sa queue, quand celle-ci est visible).

Si possible, évitez qu'une étoile se trouve aussi dans le cercle central. Dans cet exemple, la présence de deux étoiles proches empêche d'étendre le cercle central jusqu'à entourer toute l'étendue de la coma.

Au sein de l'anneau extérieur, la présence de quelques étoiles n'est pas un problème. Les étoiles et la comète peuvent apparaître sous la forme de courtes traînées.

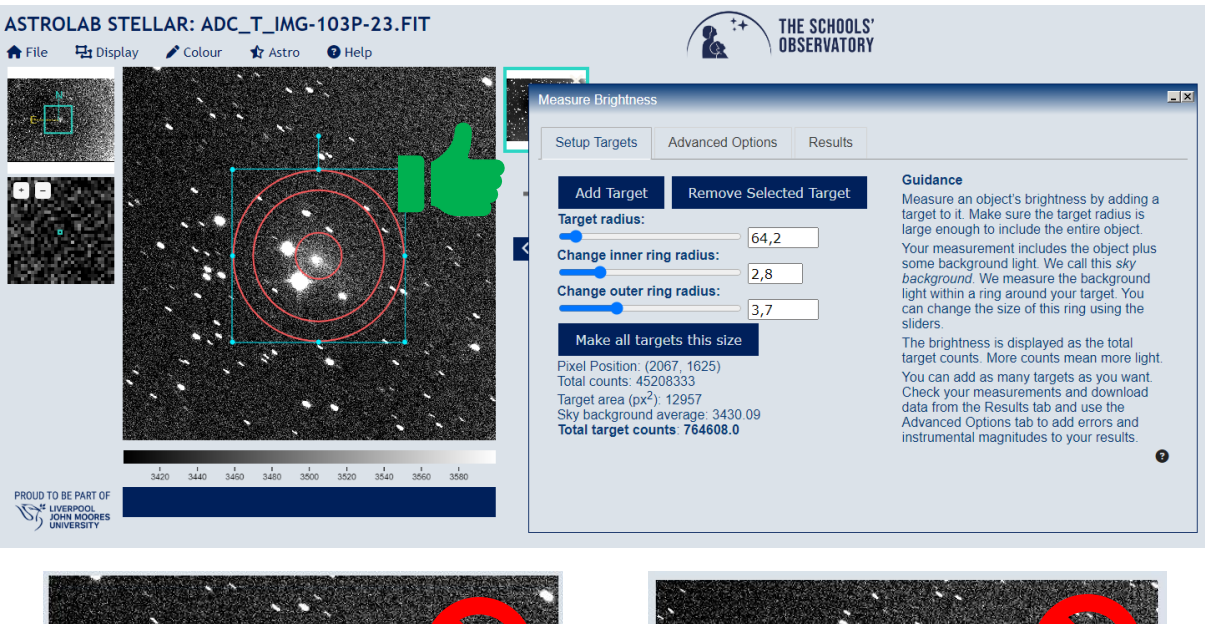

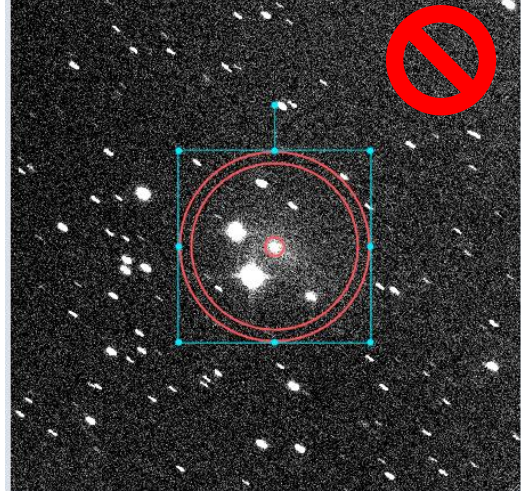

A éviter : le cercle central est trop petit, il n'englobe pas la coma de la comète

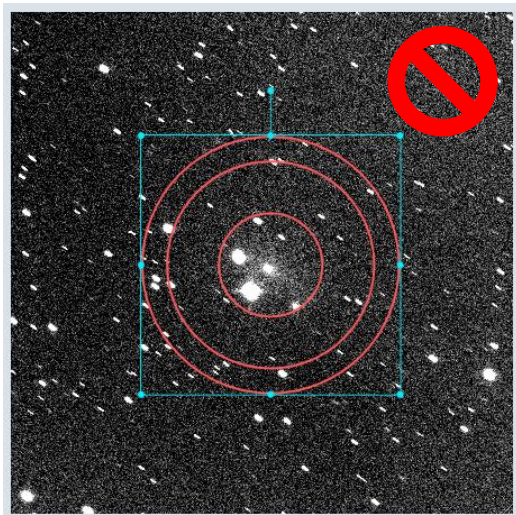

A éviter : le cercle central inclut des étoiles en plus de la comète

6- Cliquez sur Advance Options. S'ils ne sont pas déjà remplis, remplissez les champs
Exposure Time, Camera Gain et Instrumental Magnitude Zero Point. Si vous ne connaissez pas ces données, mettez des valeurs arbitraires. Par exemple 1, 1 et 50. Cochez les cases
Calculate Instrumental Magnitudes et Estimate Errors.

| ASTROLAB STELLAR: ADC_T_IMG-103P-23.FIT<br>♠ File 및 Display     Colour     Astro     Help | THE SCHOOLS'<br>OBSERVATORY                                                                                                    |
|-------------------------------------------------------------------------------------------|----------------------------------------------------------------------------------------------------|
|                                                                                           | Measure Brightness       IX         Setup Targets       Advanced Options       Results         Estimate Errors:       Calculate Instrumental Magnitudes:       Exposure Time:         Camera Gain:       1       1         Instrumental Magnitude Zero Point:       50       50 |
| 3420 3440 3450 3480 3500 3520 3540 3560 3560<br>PROUD TO BE PART OF<br>WINNERSTY          |                                                                                                    |

**7-** Dans l'onglet Results, des valeurs apparaissent. Celle appelée **Magnitude (instrumental)** nous intéresse. Ici par exemple **Mc = 35.2774** 

| ASTROLAB STELLAR: ADC_T_IMG-103P-23.FIT<br>↑ File 및 Display ✔ Colour ✿ Astro ♥ Help |                                        |              |             |                   | THE SCHOOLS'<br>OBSERVATORY |              |                             |                                   |                              |                           |                       |                             |                             |                    |
|-------------------------------------------------------------------------------------|----------------------------------------|--------------|-------------|-------------------|-----------------------------|--------------|-----------------------------|-----------------------------------|------------------------------|---------------------------|-----------------------|-----------------------------|-----------------------------|--------------------|
| e 💽                                                                                 |                                        |              |             |                   |                             | Measu<br>Set | ure Brightnes<br>up Targets | ss<br>Adva                        | Advanced Options Results     |                           |                       | KL                          |                             |                    |
| •                                                                                   |                                        | •            | 17          |                   | -                           | r<br>ord     | Total<br>counts             | Target<br>Area<br>px <sup>2</sup> | Sky<br>background<br>average | Total<br>target<br>counts | Target<br>photons/sec | Target error<br>photons/sec | Magnitude<br>(instrumental) | Magnitude<br>Error |
|                                                                                     |                                        |              |             |                   |                             | 321          | 45216800                    | 12957                             | 3429.98                      | 774543                    | 774543                | 6724                        | 35.2774                     | 0.0094             |
|                                                                                     | E PART OF<br>RPOOL<br>MOORES<br>ERSITY | 420 3440 345 | 50 3480 350 | 00 3520 3540 3560 | 3580                        | 4            | Download 1                  | these re                          | esults                       |                           |                       |                             |                             | ×                  |

Ça n'est pas encore la magnitude de la comète mais elle va nous permettre de l'obtenir par comparaison avec la magnitude d'une étoile de référence. Revenez dans **Setup Targets** et cliquez **sur Add Target**.

**8-** Cherchez la comète dans **Stellarium** à la date et l'heure de votre photo [voir notre tuto <u>Ajouter une comète dans Stellarium</u>]. Faites correspondre le champ étoilé de votre photo à celui de Stellarium et repérez une étoile voisine de la comète, pas trop brillante (non saturée) pour laquelle Stellarium connaît la magnitude. Ici par exemple : **me = 13.60** 

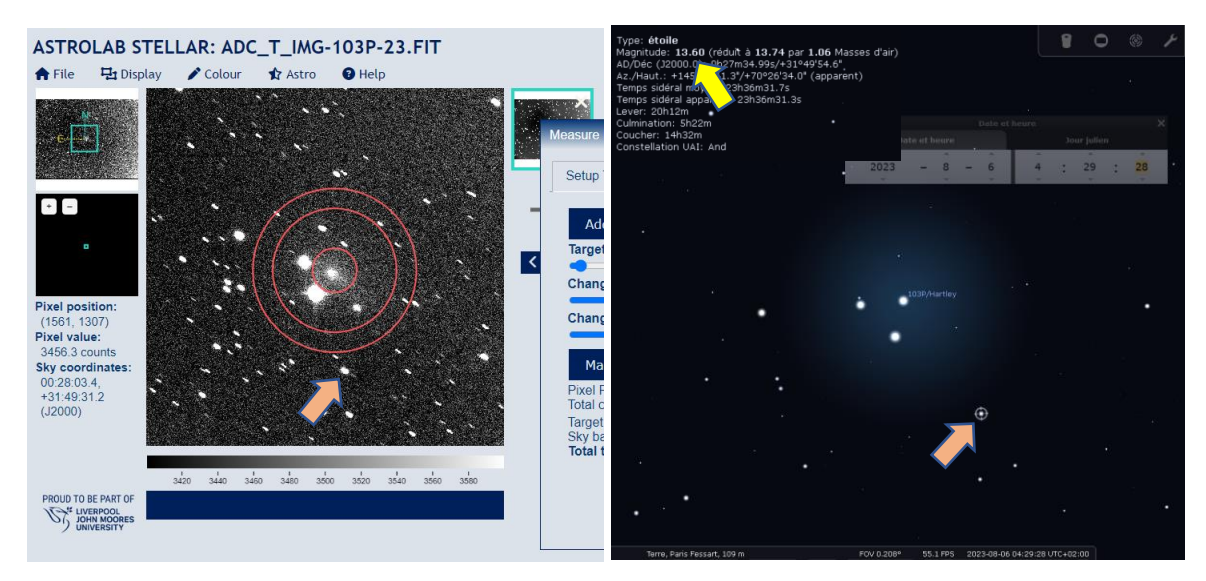

NB : **Stellarium** n'affiche pas toutes les étoiles. Pour en afficher un maximum pensez à obtenir les catalogues d'étoiles de magnitude faible dans **Configuration générale -> Extras -> Catalogues d'étoiles**.

**9-** Dans **ASTROLAB STELLAR**, positionnez et réglez la 2<sup>ème</sup> mire sur cette étoile de référence. Ne pas choisir une étoile saturée. Étendre le cercle central légèrement au-delà des contours visibles de l'étoile pour être certain de saisir tout son éclat.

Dans l'onglet **Results**, une 2<sup>ème</sup> ligne est apparue. Elle indique la **Magnitude (instrumental)** de l'étoile de référence. Ici par exemple **Me = 34.7151** 

La différence entre les deux magnitudes (instrumental) est la même que celle entre les vraies magnitudes des deux astres. Calculez cette différence. Ici par exemple **Mc – Me = 0.5623** 

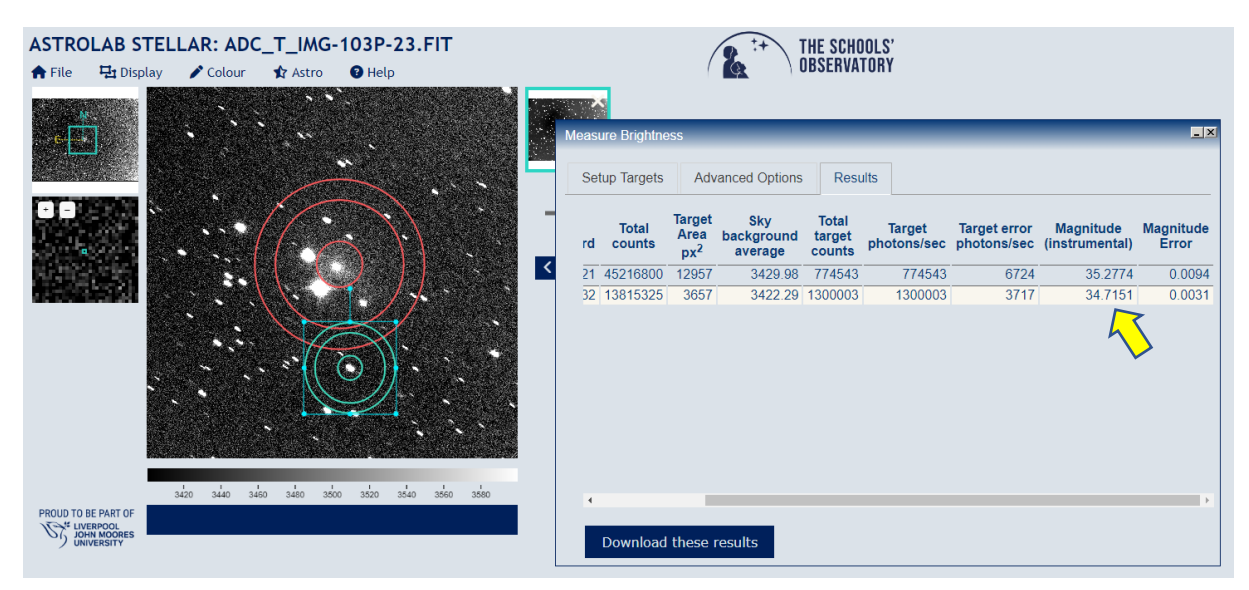

**10-** Ajouter cette différence à la magnitude indiquée par Stellarium pour l'étoile de référence. Voilà ! Vous avez une estimation de la magnitude de la comète. Ici par exemple mc = me + 0.5623 = 13.60 + 0.5623 = 14.1623. La magnitude de la comète vaut 14.16.

NB 1 : il s'agit là de la magnitude totale de la comète (parfois appelée m1), et non pas la magnitude de son noyau uniquement (parfois appelée m2).

NB 2 : si vous utilisez plusieurs étoiles de références, veillez à ce que la taille de la mire autour de chaque étoile soit la même. Faites enfin la moyenne des magnitudes obtenues pour la comète.

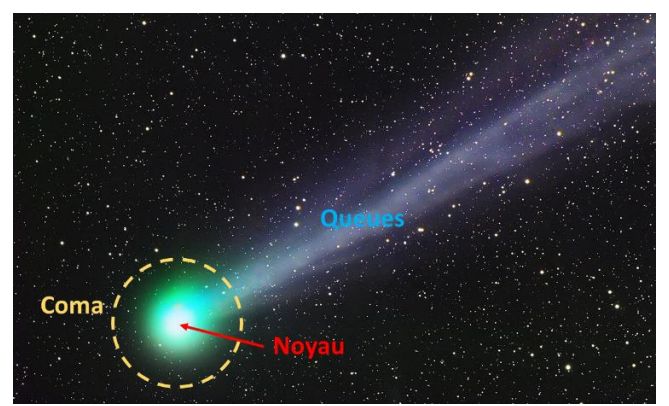

Vocabulaire d'une comète (ici la comète Lovejoy) © John Vermette (2015)